## Outlook 2010 instellen Houd gebruikersnaam en wachtwoord, server adres (pop3 en smtp) bij de hand.

| Outlook Vanda         Bestand       Start       Verzenden/ontvangen       Map       Beeld         Opslaan als       Accountgegevens         Bijlagen opslaan       Geen account beschikbaar. Voeg een e-mailaccoun         Info       Account toevoegen         Openen       Accountinstellik                                                                                                    | Stap1<br>Open Outlook 2010 en ga naar<br>rechtsboven en klik op het tabblad<br>"Bestand"                                                             |
|----------------------------------------------------------------------------------------------------|----------------------------------------------------------------------------------------------------|
| Accountgegevens<br>Geen account beschikbaar. Voeg ee<br>Account toevoegen                                                                                                    | Stap 2<br>Klik op "account toevoegen "                                                                                                    |
| Nieuw account toevoegen         Automatische accountonfiguratie<br>Verbinding maken met andere servertypen.         Image: Count servertypen servertypen s | Stap 3<br>In het volgende venster kiest u gelijk<br>voor "serverinstellingen of extra<br>servertypen handmatig configureren "<br>en klik op volgende |
| Serverinstellingen of extra servertypen handmatig configureren                                                                                                    |                                                                                                    |
| Service kiezen                                                                                                    | Stap 4<br>Kies in het scherm wat u nu ziet voor<br>"internet-e-mail" en klik op volgende                                                             |
| Internet-e-mail Verbinding maken met uw POP- of                                                                                                    |                                                                                                    |

| Stap 5<br>Vul het venster in met uw eigen<br>gegevens zoals op dit voorbeeld<br>LET OP klik NIET op volgende maar op<br>"Meer instellingen "                                                                |
|----------------------------------------------------------------------------------------------------|
|                                                                                                    |
|                                                                                                    |
| Stap 6                                                                                                    |
| Op het tabblad "server voor uitgaande<br>mail klikt u aan "voor de server voor<br>uitgaande e-mail"<br>En zorg er voor dat ook aan staat<br>"dezelfde instellingen gebruiken als<br>voor inkomende e-mail " |
|                                                                                                    |

| Instellingen voor internet-e-mail       Verbinding       Geavanceerd         Algemeen       Server voor uitgaande e-mail       Verbinding       Geavanceerd         Poortnummers van de server       Inkomende e-mail       (POP3):       110       Standaardinstellingen gebruiken         Inkomende e-mail       (POP3):       110       Standaardinstellingen gebruiken       Uitgaande e-mail       S87         Gebruik het volgende type versleutelde verbinding:       Geen       Ime-outs voor de server       Ime-outs voor de server         Kort       Lang       1 minuut       Bezorging       Gen kopie van berichten op de server achterlaten         Van server verwijderen na       14       dagen       Van server verwijderen na verwijderen uit Verwijderde items         OK       Annuleren | Stap 7<br>Klik nu op het tabblad " geavanceerd "<br>Hier vult u de poort nummers in al in<br>het voorbeeld of zoals u heeft op<br>gekregen<br>LET OP: onder op dit tabblad staat<br>standaard aangevinkt bij "Bezorging "<br>"een kopie van berichten op de server<br>achterlaten<br>Dit moet u uitvinken<br>Doet u dat niet dan zal uw mail box vol<br>lopen en kunt u geen mail meer<br>ontvangen |
|----------------------------------------------------------------------------------------------------|----------------------------------------------------------------------------------------------------|
| DOE DIT ALLEEN ALS U WEET WAT DE<br>GEVOLGEN ZIJN.<br>Bezorging<br>© Een kopie van berichten op de server achterlaten<br>© Van server verwijderen na 14 2 dagen<br>© Van server verwijderen na verwijderen uit Verwijderde items                                                                                                    | Wel kunt u dit aan laten staan als u<br>bijvoorbeeld uw mail ophaalt op uw<br>vaste machine en deze instellingen nu<br>gebruikt voor een mobiel apparaat (2 <sup>de</sup><br>apparaat)<br>Zolang u er maar voor zorgt dat 1 van<br>de machines de mail WEL ophaalt<br>zonder kopie achter te laten.                                                                                                 |
| OK                                                                                                    | Stap 8<br>Nu kunt u op "OK "klikken                                                                                                    |